# 太亚云面试系统操作指南

| —, | 准     | 备工作                                     | 2 |
|----|-------|-----------------------------------------|---|
|    | 1,    | 设备要求                                    | 2 |
|    | 2,    | 软件要求                                    | 2 |
|    | 3,    | 网络要求                                    | 2 |
|    | 4,    | 环境要求                                    | 3 |
|    | 5,    | 注意事项                                    | 4 |
| 二、 | 自治    | 则流程                                     | 4 |
|    | 1,    | 登录                                      | 4 |
|    | 2,    | 阅读须知                                    | 5 |
|    | 3,    | 签到抽签                                    | 6 |
|    | 4,    | App 扫码                                  | 6 |
|    | 5,    | 设备调试                                    | 6 |
|    | 6,    | 环境调试                                    | 8 |
| 三、 | 模     | 拟和正式流程                                  | 9 |
|    | 1,    | 登录                                      | 9 |
|    | 2,    | 阅读须知1                                   | 0 |
|    | 3,    | 人脸识别1                                   | 1 |
|    | 4,    | 签到抽签1                                   | 1 |
|    | 5,    | App 扫码12                                | 2 |
|    | 6,    | 设备和环境调试1                                | 2 |
|    | 7、    | 监督员协调1                                  | 4 |
|    | 8,    | 正式考试1                                   | 4 |
|    | 9,    | 退出系统1                                   | 5 |
| 四、 | 常     | 见问题 $\dots$ $\dots$ $\dots$ $\dots$ $1$ | 5 |
|    | 1、 电  | l脑摄像头、移动设备摄像头摆放要求 1                     | 5 |
|    | 2、考   | 生所在环境要求1                                | 5 |
|    | 3、谷   | >歌浏览器启用摄像头、麦克风的方法 10                    | 6 |
|    | 4, Wi | in10 开启麦克风的方法1                          | 9 |
|    | 5, Wi | in10 调整麦克风音量的方法 2                       | 1 |
|    | 6, Wi | in7 开启麦克风的方法 22                         | 2 |
|    | 7、 Wi | in7 调整麦克风音量的方法 24                       | 4 |

#### 目录

#### 一、准备工作

- 1、设备要求
- 主摄像设备:

(1)操作系统: Windows 7(含,但不推荐 windows8)以上,或 MacOs;

(2) 内存: 4G (含) 以上 (可用内存至少 2G 以上);

(3)网络:确保可连接互联网且网络稳定,尽量使用有线连接, 推荐 20Mbps 以上;

(4) 摄像头: 笔记本电脑自带摄像头;

(5) 麦克风: 笔记本电脑自带麦克风。

- 辅摄像设备:一台手机或平板。
- 2、软件要求
- 电脑终端安装谷歌浏览器,没有的请到谷歌浏览器官网 https://www.google.cn/chrome/下载;安卓移动终端可安装"太 亚云考试"APP 客户端。苹果移动端手机打开"太亚云考试"小 程序。

3、网络要求

需要 20Mbps, 若网络不稳定,请主摄像设备与辅摄像设备使用 不同网络。不推荐使用如学校、餐厅、酒店等公共网络,防止网 络拦截或中断。 4、环境要求

- 封闭安静的房间,房间内照明条件良好,主摄像设备不逆光
- 考生必须现场独立参加面试,严禁与其他无关人员接触
- 主摄像设备置于考生正前方,摄像头正对考生,能清晰拍摄
   考生面试期间正面视频及后方场景,清晰录制考生面试期间
   音频
- 辅摄像设备,固定在考生侧后方 1.5 米处,与水平线大约呈
   45 度夹角斜向下拍摄,能清晰拍摄到电脑的屏幕画面、桌面、
   考生及周边环境

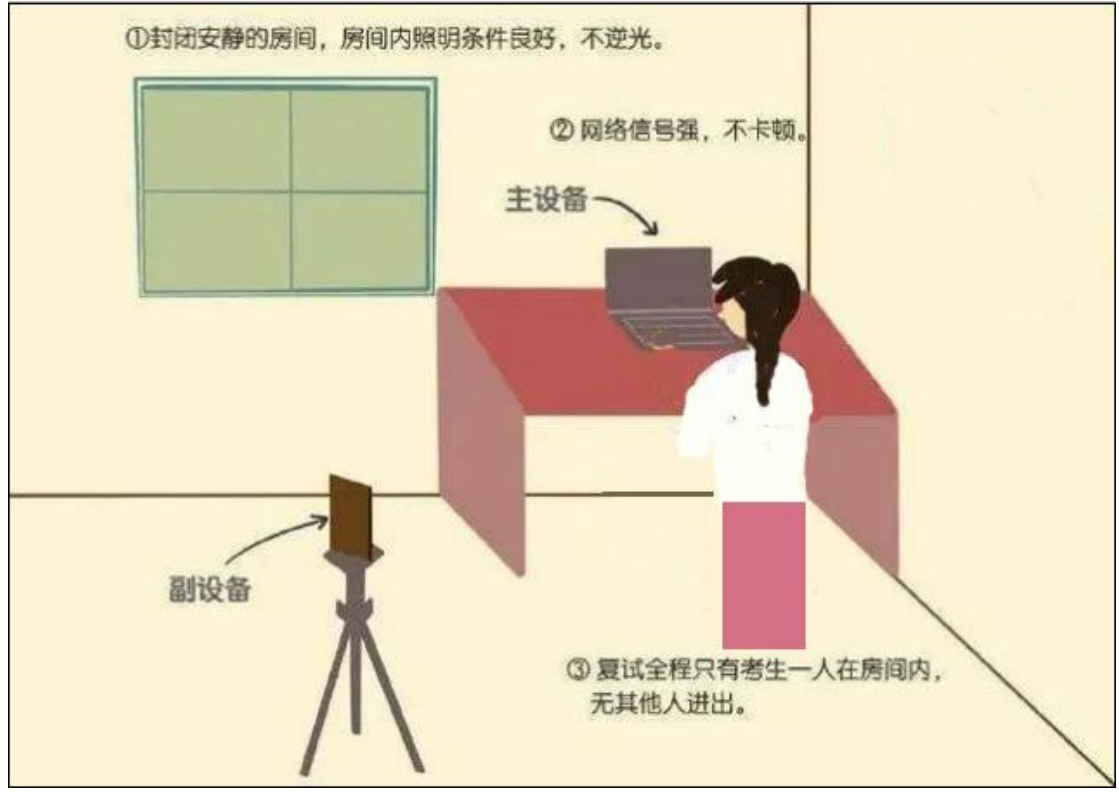

(1) 环境示例图

5、注意事项

- 主摄像设备(电脑)须紧靠墙角摆放,考生周边不得出现书籍、纸张、与考试无关的电子设备等物品,如因考生不按照要求操作,导致考官在评判时认定有作弊行为,责任由考生自负。
- 辅(手机)摄像设备面试全程调为静音状态。
- 电力充足: 主、辅摄像设备须确保电力充足,避免停电、断 电对考试造成影响。
- 保持亮屏与呼入限制:主、辅设备要关闭定时息屏功能,笔 记电脑关闭休眠、屏保,考试期间保持无通讯呼入(无通讯 呼入方式小提醒:呼叫转移、手机管家来电拦截、退出微信 等通讯软件登录等方式,建议考生根据各自移动终端实际情 况采取措施)。
- 退出所有与考试无关软件或程序,如 360 卫士、腾讯电脑管家、联想电脑管家等杀毒软件、屏幕监控工具、直播协助工具,避免设备占用冲突。
- 确保房间宽带或无线网络畅通,用于监控的手机网络信号强, 面试期间不间断,面试视频顺利上传。为确保设备终端正常 在线,建议笔记本电脑及移动终端使用不同上网方式。

#### 二、自测流程

- 1、登录
- 打开谷歌浏览器进去打开电脑谷歌浏览器,登入网址 <u>https://ms.gd-pa.cn</u>,并选择对应批次,点击"进入考试" 按钮,跳转至登录页面。

|                                            | E                                                                                                    | 公告信息 | Q  |   |
|--------------------------------------------|----------------------------------------------------------------------------------------------------|------|----|---|
| A 最新公告                                     | 1、洪江市2022年事业单位引进高层次及急需紧缺人才线上面试                                                                                             |      | 最新 | î |
| <ul> <li>□ 历史公告</li> <li>□ 软件下载</li> </ul> | 洪江市2022年事业单位引进派展次及急需紧続人才线上面试<br>                                                                                           |      |    |   |
| 品 带见问题                                     | 2、中山市港口镇人民政府2022年公开招聘专任教师线上面试<br>中山市港口頃人民政府2022年公开招聘专任教师线上面试<br>副電金文 単人事成 ① 測试开放时间2022-05-23 08:00:00                      |      | 最新 |   |
|                                            | 3、2022年源城区疾病预防控制中心公开招聘卫生专业技术工作人员面试     2022年源城区疾病预防控制中心公开招聘卫生专业技术工作人员面试     回ば全文     道人考试     ① 測成开放の判約2022-05-23 09:00:00 |      | 最新 |   |

(2) 批次选择页面

#### ● 跳转至登录页面

A.系统会先行调用摄像头与麦克风测试,请允许设备使用。
B.选择对应方式:安卓手机请扫描左下方二维码下载考试专用
APP,苹果手机可使用微信扫描小程序码使用。

温馨提示:推荐使用安卓系统手机下载考试专用 APP一太亚云考试 APP。

C.输入报名时填写的手机号,选择考生身份,输入登录客户端"验证码"后,点击"获取验证码",待获取验证码后输入手机验证码,即可登录。

| ■ 使用您的關學头 ① < 分许设<br>分许 | 备使用                                                                                                    |                                                                          |                                                                                                    |  |
|-------------------------|----------------------------------------------------------------------------------------------------|--------------------------------------------------------------------------|----------------------------------------------------------------------------------------------------|--|
| 操作指南                    | 注意事项:<br>1、仅允许已获得通知的用户登录。<br>2、输入手机号,选择身份类型后进行手机验证码登录。<br>3、穿切验证码10分钟内有效。<br>4、如显示数号不存在。多次觉录错误请联系系统管理员。<br>5、前要造程:检测描像头小支装向pp->登录-还到并抽<br>签>打开已安装的APP或者小程序扫描左上角二维码                                                | 手机登录       まれき       こ ==適法接身份类型==       ご 验证時       ご 验证時       ご 手机設证時 | <ul> <li>输入现名的技术的手机号码</li> <li>通择考生身份</li> <li>3557</li> <li>组入验证书局<br/>发现当你是可以给证书<br/>成功学习的监控书</li> </ul> |  |
|                         | <ul> <li>(1) シペサチジ、加索由ナド級名向グ(図土油下方西向)ペニ<br/>細奈町市)、</li> <li>(2) 草泉手卯、只給土油活合物/小程/床二維谷成用物信服<br/>ペル程/デム定る考试、</li> <li>(2) 草泉手卯、只給土油活合物/小程/床二進谷成用物信服</li> <li>(3) ジャンクシャンクシャンクシャンクシャンクシャンクシャンクシャンクシャンクシャンクシ</li></ul> | 2 x x 返回首页<br>草果手机可使用<br>微信扫描使用                                          |                                                                                                    |  |

(3)登录页面

2、阅读须知

进入系统后阅读考试须知

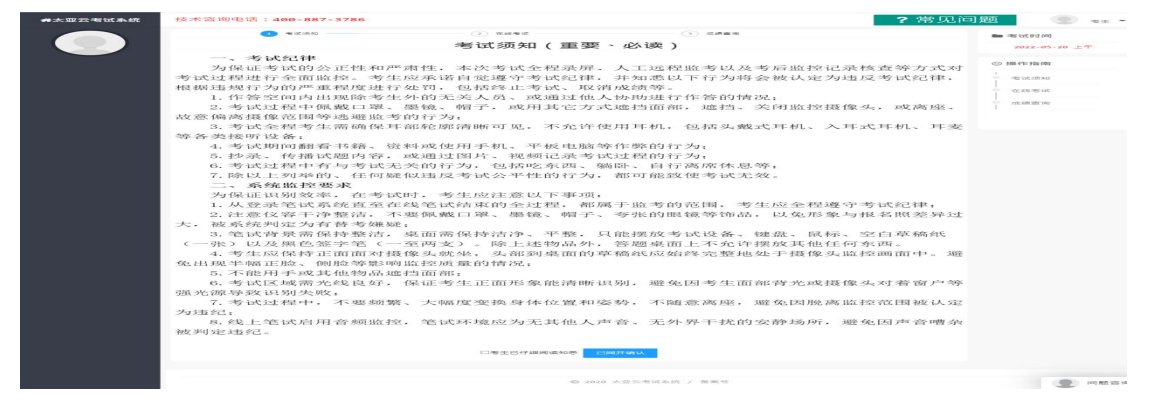

(4)考试须知页面

#### 3、签到抽签

阅读考试须知并确认后即可进行签到,系统自动滚动抽签

| <b>希</b> 太亚云考试系统 | 技术咨询电话:400-887-3786                                                                                                    |                                                                                                    | ?常见问题                                                                                                    | <u>ن</u>                    | 考生2<br>考生 ▼ |
|------------------|----------------------------------------------------------------------------------------------------|----------------------------------------------------------------------------------------------------|----------------------------------------------------------------------------------------------------|-----------------------------|-------------|
| <b>#</b> 太亚云考试系统 | 按本咨询电话:400-887-3786<br>的, <b>务必及时调整、更换</b> ,确保云f<br>二、如在正式面试期间因考生个<br>为侧面摄像头并正常运作)或问题故<br>无法看到考题等)导致其面试评价无<br>三、考生登入系统后即默认进入<br>否正常,请考生及时回应。如果正常<br>出现进入面试问的邀请按钮,1 ae<br>四、考生进入面试问后,<br>系统界面放上试题。放上试题) | 面试的效果正常稳定。<br>人环境出现作弊嫌疑(必须<br>障(登入系统后没有影像、<br>法进行或影响其评价效果的<br>候考间,期间将由候考管理<br>请在候考间耐心等待,等至<br>正在抽签中 | 2 常见回航<br>须有电脑作为正面摄像头、手机作<br>音频或者无法接收面试回邀请、<br>约,一切责任考生自行承担。><br>里员依次检查考生的影像和音频是<br>全体考生检查完毕后,系统界面将<br>简单告知考生做好准备后,在<br>际分钟内答题完毕。如提前答 | 契<br>↓<br>在該考试<br>成绩重询<br>↓ | 考生          |
|                  | <i>越结米,今</i> 生可日有超出面环                                                                                                    | 548<br>进入就就<br>© 2020 太亚云考试系统                                                                       | / 685                                                                                                    | 2<br>0<br>8<br>0<br>8       | 问题咨询        |

(5) 签到并抽签

4、App 扫码

进入系统页面后使用"太亚云考试 APP"进行扫码打开侧面摄像

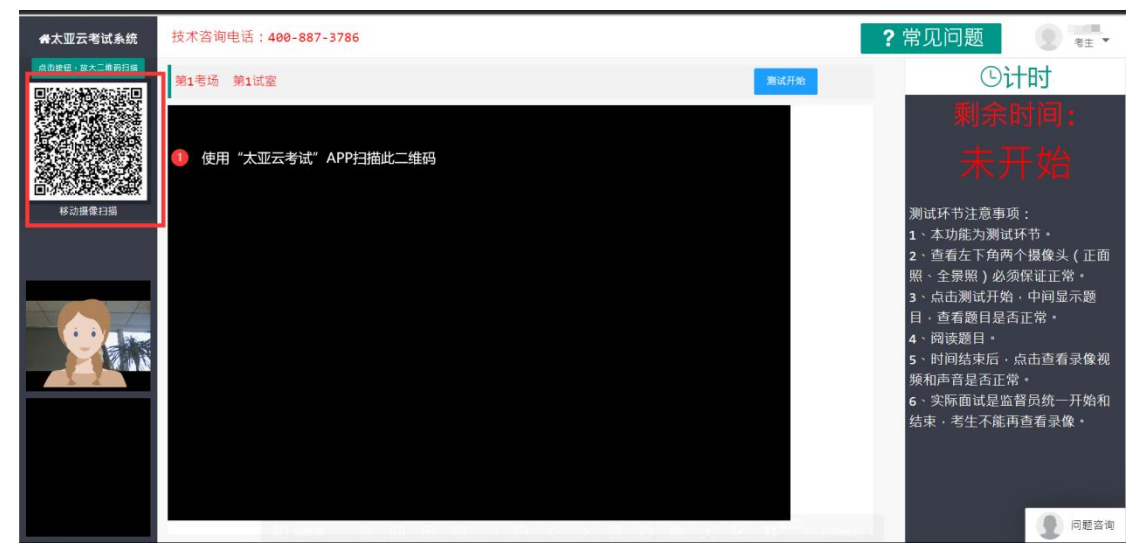

(7) 二维码扫描方式

- 5、设备调试
- 考生手机或平板扫码后: 左下角分别看到正面摄像头与全景
   摄像头

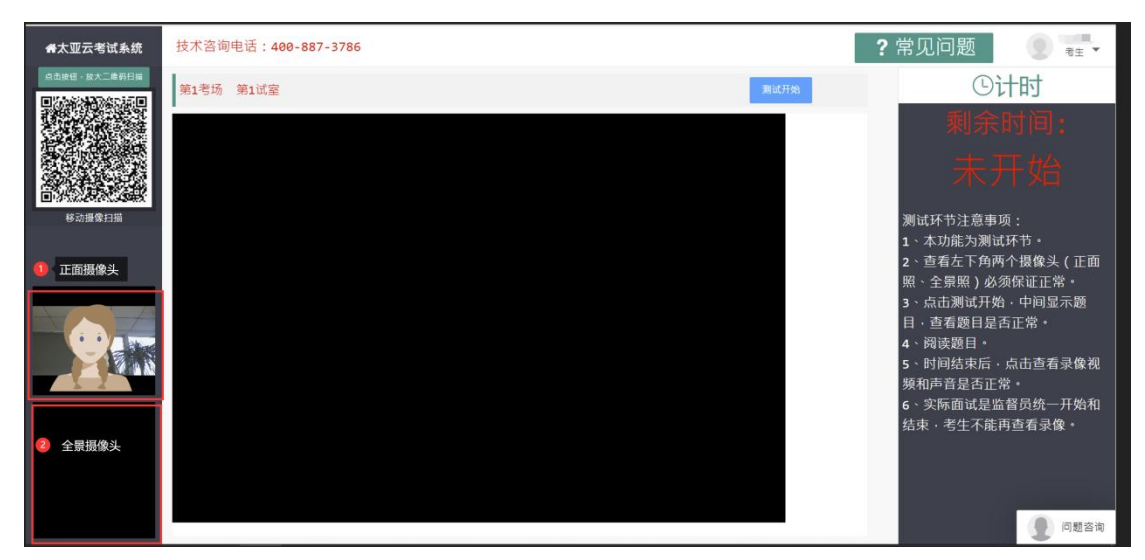

(8) 正辅摄像头显示位置

● 点击页面上方的"测试开始"按钮按照提示进行测试

|                  | 共产资源中迁 · · · · · · · · · · · · · · · · · · ·                        |                                                                                                    |
|------------------|---------------------------------------------------------------------|----------------------------------------------------------------------------------------------------|
| <b>希</b> 太业云考试系统 | 仅木苔间电话:400-887-5786                                                 | 第第见问题 ≹ ▼                                                                                                    |
|                  | 第1号场 第1试室                                                           | ①计时                                                                                                    |
| 5018 8 218       | #****市 2021 年度音法考试题库           ・・・・・・・・・・・・・・・・・・・・・・・・・・・・・・・・・・・・ | <ul> <li>現余时间:</li> <li>1:58</li> <li>3:58</li> <li>3:458</li> <li>3:458</li> <li>4:458</li> <li>4:458</li> <l< th=""></l<></ul> |
|                  | A.坚持党对全面按法治国的领导<br>B.坚持以人民为中心                                       | 1 问题咨询                                                                                                    |
|                  |                                                                     |                                                                                                    |

(9) 测试开始

● 测试完成后可以查看录像:

| <b>希</b> 太亚云考试系统 | 技术咨询电话:400-887-3786  | ?常见问题 💿 📲 🗸                      |
|------------------|----------------------|----------------------------------|
| 点由放田・放大二面羽扫描     |                      | ①计时                              |
|                  |                      | 剩余时间:                            |
|                  |                      | 结束                               |
| 移动摄像扫描           |                      | 测试环节注意事项:<br>1、本功徒为测试环节。         |
|                  |                      | 2、查看左下角两个摄像头(正面                  |
|                  | 目別时间到,構成击擾奮步隊        | 照、主豪熙)必须保证正常。<br>3、点击测试开始,中间显示题  |
|                  |                      | 目,查看题目是否正常。<br>4、阅读题目。           |
|                  |                      | 5、时间结束后,点击查看录像视频和声音是否正常。         |
|                  |                      | 6、实际面试是监督员统一开始和<br>结束,考生不能再查看录像。 |
|                  |                      |                                  |
|                  |                      |                                  |
|                  | ◎ 2020 太豆云老试系统 / 备案号 | 回题咨询                             |

(10)查看录像

 查看完录像后,请按照实际情况点击"视频正常"或"视频 异常"按钮

| <b>希</b> 太亚云考试系统 | 技术咨询电话:400-887-3786  | ?常见问题                                                                                                 | ● 王小慧 ▼                                                              |
|------------------|----------------------|----------------------------------------------------------------------------------------------------|----------------------------------------------------------------------|
| 点击被钮,放大二维码扫描     |                      | Gi                                                                                                    | 十时                                                                   |
|                  | 信息                   | 剩余                                                                                                    | 时间:                                                                  |
|                  |                      | 諸                                                                                                    |                                                                      |
| 6功遵保扫描<br>者生正面描述 | 考生正面摄像回放    考生侧面摄像回放 | 测试环节注意事)<br>1、本功能为测证<br>2、查看左下角两<br>照、全景照)必5<br>3、点击测试开架<br>日,查看题目是<br>4、阅读题目<br>5、时间结束后,<br>场和高号是否后; | 页:<br>1环节。<br>i介摄像头(正面<br>页保证正常。<br>):中间显示题<br>雪正常。<br>点击查看录像视<br>堂。 |
|                  |                      | 6、实际面试是监<br>结束,老生不能                                                                                   | <br> 督员统一开始和<br>                                                     |
|                  | <b>视频正常</b> 视频异常     | JUN STING                                                                                             | 1287.4                                                               |
|                  |                      |                                                                                                    |                                                                      |
| 考生側面摄像           | © 2020 大亚云考试系统 / 备张号 |                                                                                                    | 1 问题咨询                                                               |

(11) 回放录像界面

- 6、环境调试
- 扫码完成后即可按照示例图进行设备位置调试,设备如下摆放即可。
- 主摄像设备置于考生正前方,摄像头正对考生,能清晰拍摄
   考生面试期间正面视频及后方场景,清晰录制考生面试期间
   音频。
- 辅摄像设备,固定在考生侧后方 1.5 米处,与水平线大约呈
   45 度夹角斜向下拍摄,能清晰拍摄到电脑的屏幕画面、桌面、
   考生及周边环境。
- 可根据电脑左下角的两个摄像头对照,进行位置和环境调整。

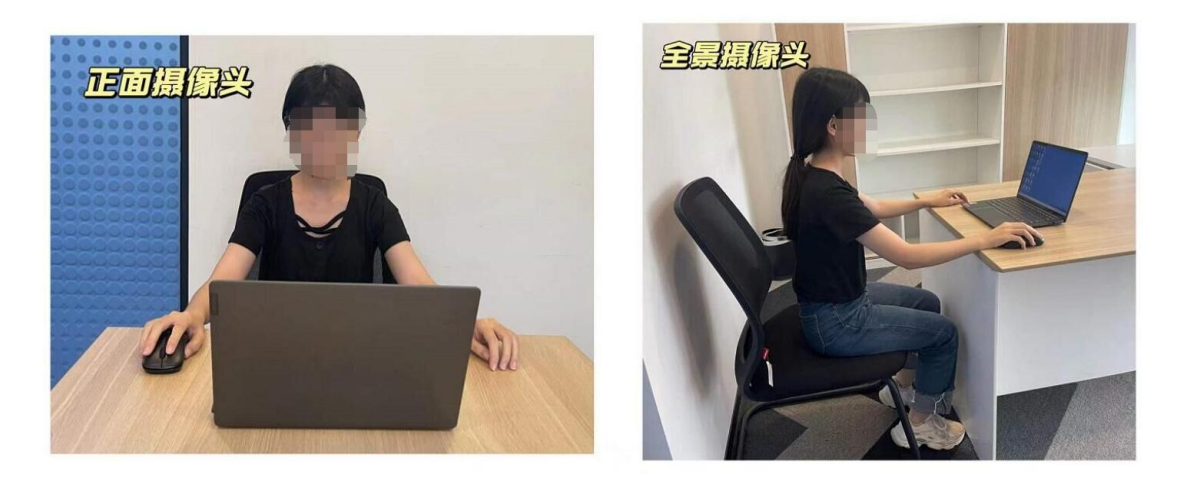

(12) 摄像头调整模板

#### 三、模拟和正式流程

- 1、登录
- 打开谷歌浏览器进去打开电脑谷歌浏览器,登入网址 <u>https://ms.gd-pa.cn</u>,并选择对应批次,点击"进入考试" 按钮,跳转至登录页面。

|                                                   | E                                                                                          | 公告信息 | Q  |   |
|---------------------------------------------------|--------------------------------------------------------------------------------------------|------|----|---|
| A 最新公告                                            | 1、洪江市2022年事业单位引进高层次及急需紧缺人才线上面试                                                             |      | 最新 |   |
| □ 历史公告                                            | 洪江市2022年事业单位引进高届次及急需紧缺人才线上面试                                                               |      |    | 1 |
| <ul> <li>         ・         ・         ・</li></ul> | 阅读全文 进入考试                                                                                  |      |    | 1 |
| DO PRANSAL                                        | 2、中山市港口镇人民政府2022年公开招聘专任教师线上面试                                                              |      | 最新 |   |
|                                                   | 中山市港口镇人民政府2022年公开招聘专任教师线上面试                                                                |      |    |   |
|                                                   | 回進全文 进入考试 ① 测试开放时间2022-05-23 08:00:00                                                      |      |    |   |
|                                                   | 3、2022年源城区疾病预防控制中心公开招聘卫生专业技术工作人员面试                                                         |      | 最新 | 1 |
|                                                   | 2022年游域区疾病预防控制中心公开招聘卫生专业技术工作人员面试                                                           |      |    |   |
|                                                   | 阅读全文 进入考试 ① 测试开放时间2022-05-23 09:00:00                                                      |      |    |   |
|                                                   | 4、2022年湖南省湘西自治州事业单位公开引进高层次及急需紧缺人才(非教育医卫类岗位)线上面试公告                                          |      | 最新 |   |
|                                                   | 2022年湖南省湘西自治州事业单位公开引进高层次及急需紧缺人才(非教育医卫美岗位)线上面试公告                                            |      |    | ÷ |
|                                                   | 版权所有:广东太亚科技有限公司 地址:广东省佛山市禅城区汾江中路121号 技术联系电话:400-887-3786,0757-82133872后台<br>电(CP音19115172号 | 會理   |    |   |

(13) 批次选择页面

#### ● 跳转至登录页面

A.系统会先行调用摄像头与麦克风测试,请允许设备使用。B.选择对应方式:安卓手机请扫描左下方二维码下载考试专用

APP,苹果手机可使用微信扫描小程序码使用。

C.输入报名时填入的手机号码,选择考生身份,输入验证码后, 点击获取验证码,待获取验证码后输入手机验证码,登录即可。

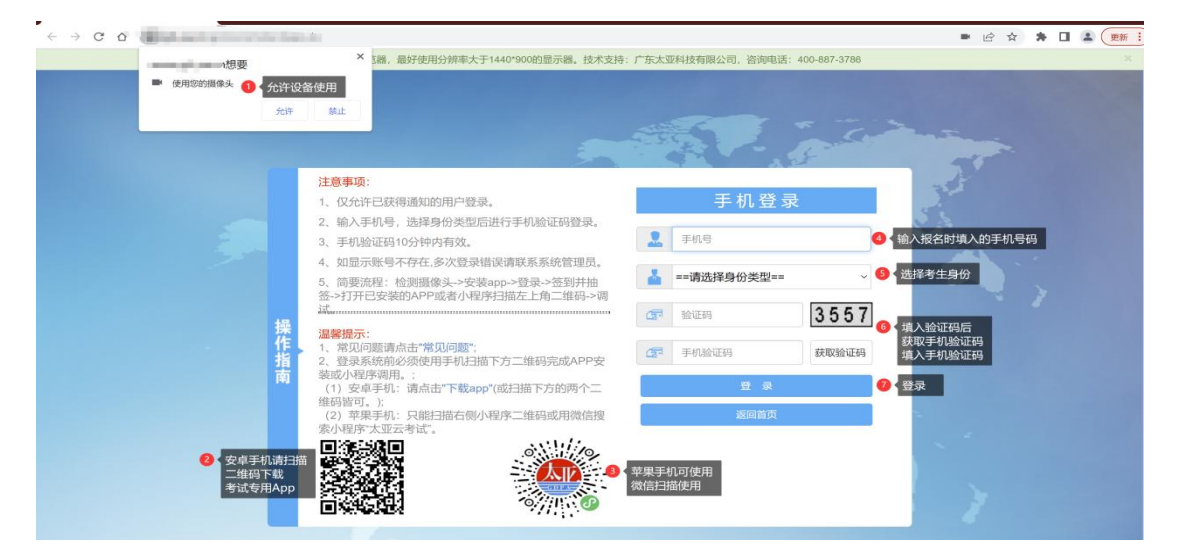

(14)登录页面

2、阅读须知

### 进入系统后阅读考试须知

| <b>#</b> 太亚云考试系统 | 技术咨询电话:400-887-3786 ?常见问                                                                                                    | 题 💿 ォ 🗸                                                         |
|------------------|----------------------------------------------------------------------------------------------------|-----------------------------------------------------------------|
|                  | <ul> <li>(3) 成绩重用</li> <li>(3) 成绩重用</li> </ul>                                                                                                    | ▶ 考试时间                                                          |
|                  | 考试须知(重要、必读)                                                                                                    | 2022-05-20 上午                                                   |
|                  | <ul> <li>客试须知(重要、必读)</li> <li>一、考试纪祖</li> <li>为保证考试的公正性和严肃性,本次考试全程录屏、人工远程监考以及考后监控记录核查等方式对考试过程进行全面监控。考生应承诺自觉遵守考试纪律,并知悉以下行为将会被认定为违反考试纪律,能据违规行为的严重程度进行处罚,包括终止考试、取消成绩等。</li> <li>1.作答空间内出现除考生外的无关人员、或通过他人协助进行作答的情况,</li> <li>2.考试过程中佩戴口罩、墨镜、帽子,或用其它方式遮挡面部,遮挡、关闭监控摄像头,或离座、故意偏离摄像范围等逃避监考的行为;</li> <li>3.考试全程考生需确保耳部轮廓清晰可见,不允许使用耳机,包括头戴式耳机、入耳式耳机、耳支等各类按听设备;</li> <li>4.考试期间翻看书籍、资料或使用手机、平板电脑等作弊的行为;</li> <li>5.抄录、传播试题内容,或通过图片、视频记录考试过程的行为;</li> <li>6.考试过程中有与考试无关的行为,包括吃东西、躺卧、自行离席休息等;</li> <li>7.除以上列半的、任何疑似违反考试公平性的行为,都可能致使考试无效。</li> <li>二、系统监控要规<br/>为保证识别效率,在考试时,考生应注意以下事项;</li> <li>1.从登录笔试系统直至在线笔试结束的全过程,都属于监考的范围,考生应全程遵守考试纪律;</li> <li>2.注意仪容干净整洁,不要佩戴口罩、墨镜、帽子、夸张的眼镜等饰品,以兔形象与报名照差异过去, 被给知定为古基本缚睡.</li> </ul> | 2022-05-20 上午<br>〇 勝作語間<br>- 在広志に<br>- 在広志に<br>- 在広志に<br>- 本派意响 |
|                  | <ul> <li>六,被亦切元之为有首为频频;</li> <li>3.笔试育景需保持整洁,案面需保持洁净、平整,只能摆放考试设备、键盘、鼠标、空白草稿纸(一张)以及黑色签字笔(一至两支)。除上述物品外,答题桌面上不允许摆放其他任何东西。</li> <li>4.考生应保持正面面对摄像头就坐,头部到桌面的草稿纸应始终完整地处于摄像头监控画面中。避免出现半幅正脸、侧脸等影响监控质量的情况;</li> <li>5.不能用手或其他物品递挡面部;</li> <li>6.考试区域需光线良好,保证考生正面形象能清晰识别,避免因考生面部背光或摄像头对着窗户等强光源导致识别失败;</li> <li>7.考试过程中,不要频繁、大幅度变换身体位置和姿势,不随意离座,避免因脱离监控范围被认定为违纪;</li> <li>8.线上笔试启用音频监控,笔试环境应为无其他人声音、无外界干扰的安静场所,避免因声音嘈杂被判定违纪。</li> </ul>                                                                                                    |                                                                 |
|                  | © 2020 大亚云考试系统 / 条属号                                                                                                    | () 问题咨询                                                         |

(15)考试须知页面

#### 3、人脸识别

阅读考试须知并确认后即可进入人脸识别页面:

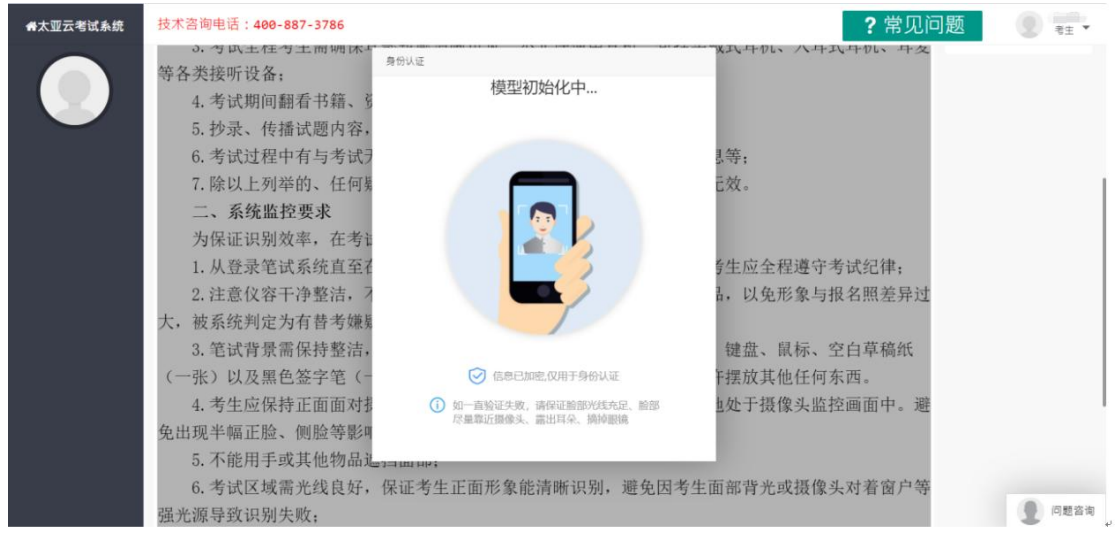

(16) 模型初始化

在初始化后请按照页面人脸识别提示进行操作,操作完成后即可 进行抽签;

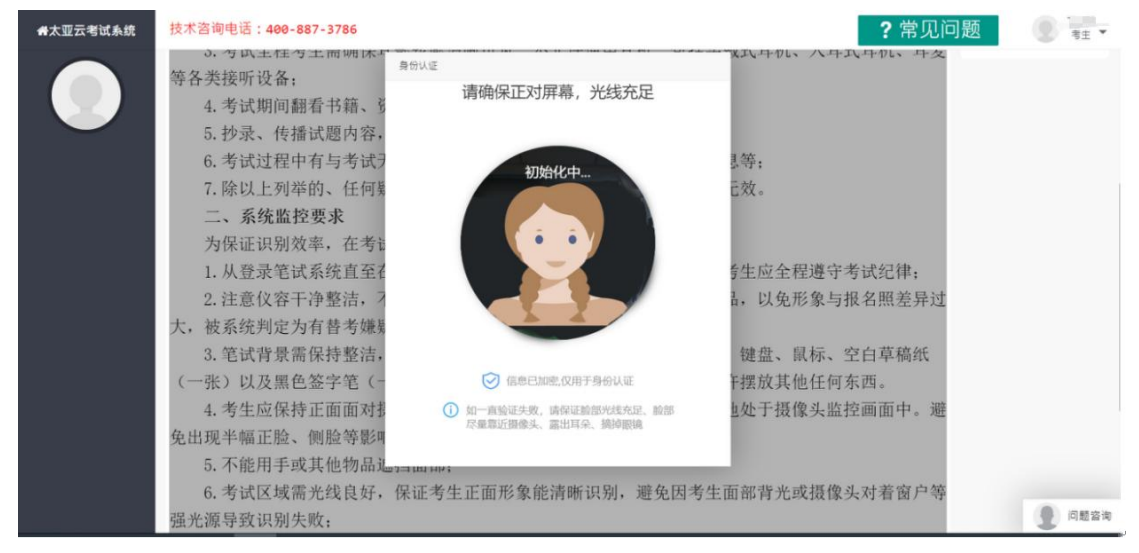

(17)识别过程

4、签到抽签

阅读考试须知并确认后即可进行签到,系统自动滚动抽签

| 骨太亚云考试系统 | 技术咨询电话:400-887-3786                                                                                                    |                                                                                                    | ? 常见问                                                                                                    | ]题                     |
|----------|----------------------------------------------------------------------------------------------------|----------------------------------------------------------------------------------------------------|----------------------------------------------------------------------------------------------------|------------------------|
|          | 的,务必及时调整、更换,确<br>二、如在正式面试期间因表<br>为侧面摄像头并正常运作)或问<br>无法看到考题等)导致其面试闭<br>三、考生登入系统后即默切<br>否正常,请考生及时回应。如果<br>出现进入面试间的邀请按钮,i<br>四、考生进入面试间后,<br>系统界面放上试题。放上试题)<br>题结束,考生可自行退出面试[ | 保云面试的效果正常稳定。<br>生个人环境出现作弊嫌疑(必:<br>题故障(登入系统后没有影像<br>价无法进行或影响其评价效果<br>进入候考间,期间将由候考管:<br>正常请在候考间耐心等待,等:<br>金<br>正在抽签中<br>548 | 须有电脑作为正面摄像头、手机作<br>、音频或者无法接收面试回邀请、<br>的, 一切责任考生自行承担。><br>理员依次检查考生的影像和音频是<br>全体考生检查完毕后,系统界面将<br>简单告知考生做好准备后,在<br>**分钟内答题完毕。如提前答 | 在线考试     成绩查询     成绩查询 |
|          |                                                                                                    | © 2020 太亚云考试系统                                                                                                    | 1 / 备购号                                                                                                    | 1 问题咨询                 |

(18)签到并抽签

5、App 扫码

进入系统页面后使用"太亚云考试 APP"进行扫码打开即是打开 侧面摄像。

| 备太亚云考试系统                      | 技术咨询电话:400-887-3786                        | ? 常见问题 🔋 📲 🗸                                                                                                    |
|-------------------------------|--------------------------------------------|----------------------------------------------------------------------------------------------------|
| 点击按钮,放大二维码扫描<br>同步和波波和政治政治示[] | 第1考场 第1试室 测试开始                             | ①计时                                                                                                    |
| ●<br>小型量量計描                   | ● 使用"太亚云考试"APP扫描此二维码                       | 剩余时间;<br>未开始<br><sup>测试环节注意事项</sup> :                                                                                                    |
|                               |                                            | <ol> <li>本功能为频试环节。</li> <li>本功能为频试环节。</li> <li>查看左下角两个摄像头(正面<br/>照、全景照)必须保证正常。</li> <li>高击测试开始,中间显示题</li> <li>自、查看题目是否正常。</li> <li>问读题目。</li> <li>时间结束后,点击查看录像视频和声音是否正常。</li> <li>5、时间结束后,点击查看录像视频和声音是否正常。</li> <li>6、实际面试是监督员统一开始和<br/>结束,考生不能再查看录像。</li> </ol> |
|                               | - Data の皿ののつりく>目台を文化 # <sup>-2</sup> - and | 回 问题咨询                                                                                                    |

(19)二维码扫描方式

- 6、设备和环境调试
- 考生手机或平板扫码后: 左下角分别看到正面摄像头与全景
   摄像头

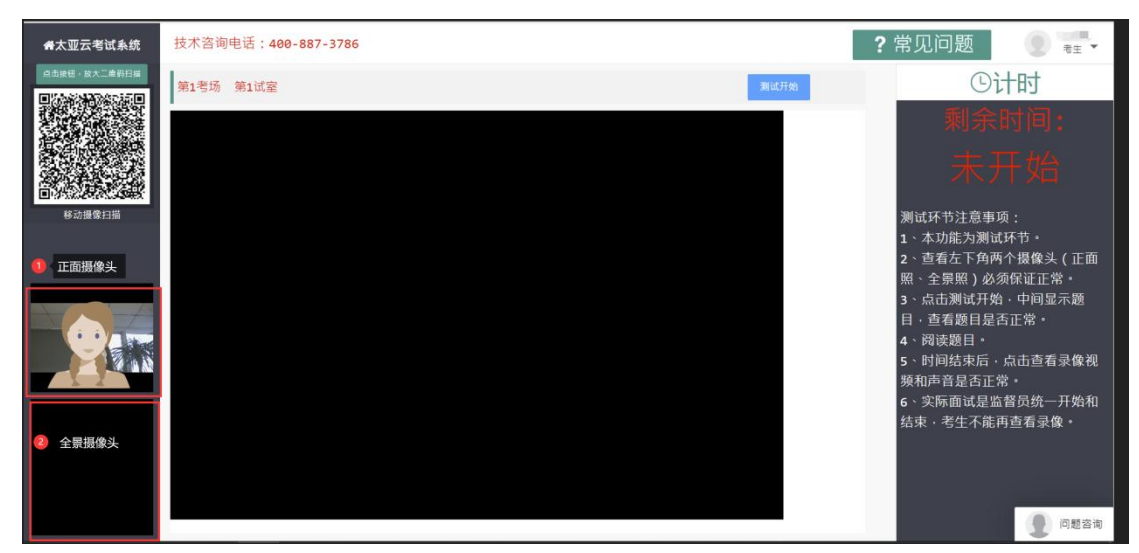

(20) 正辅摄像头显示位置

- 扫码完成后即可按照示例图进行设备位置调试,设备如下摆放即可
- 主摄像设备置于考生正前方,摄像头正对考生,能清晰拍摄
   考生面试期间正面视频及后方场景,清晰录制考生面试期间
   音频
- 辅摄像设备,固定在考生侧后方 1.5 米处,与水平线大约呈
   45 度夹角斜向下拍摄,能清晰拍摄到电脑的屏幕画面、桌面、
   考生及周边环境

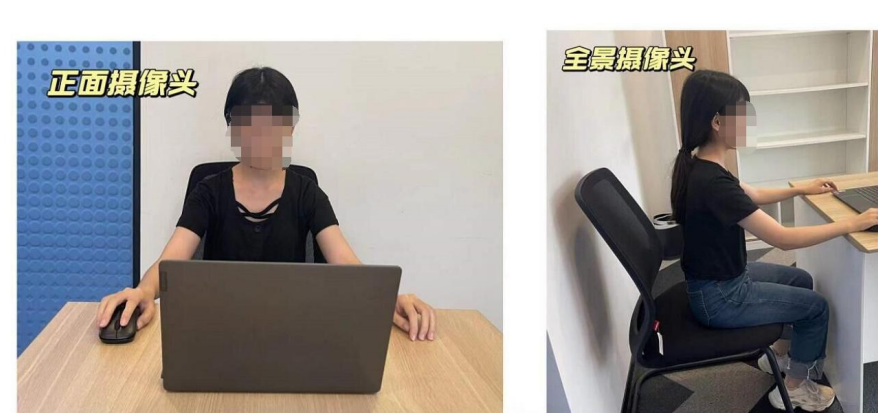

● 可根据电脑左下角的两个摄像头对照,进行位置和环境调整

(21) 对照模板

7、监督员协调

进入系统后,左下角可以看到自己正面和侧面摄像头,正中间是 监督员摄像头,按照监督员提示进行下一环节操作:

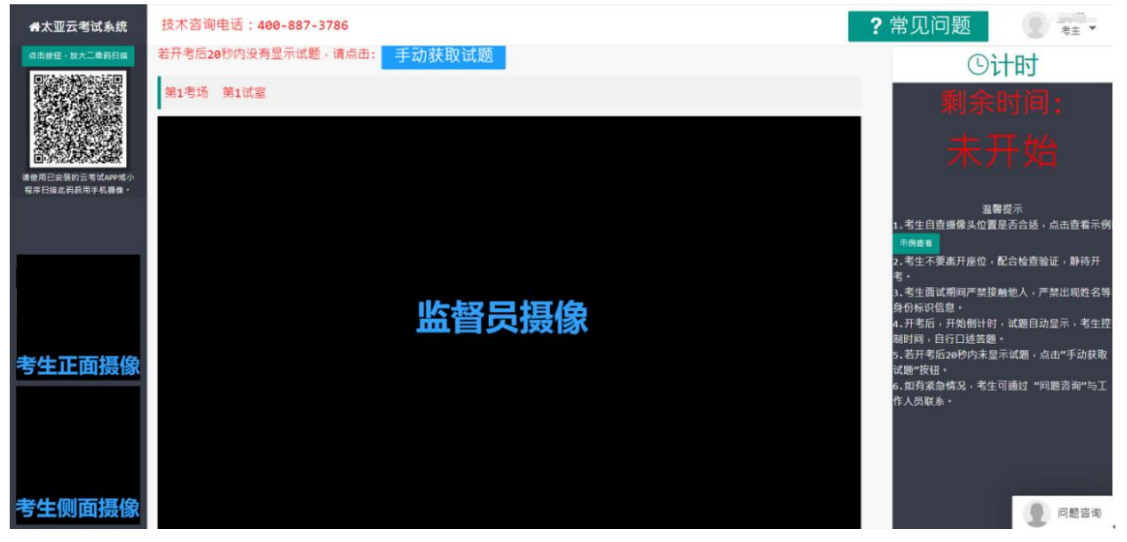

(22) 监督员调整

8、正式考试

试题会在开考时自动弹出页面正中间,如在开考后 20 秒内没有显示试题,请点击"手动获取试题"即可:

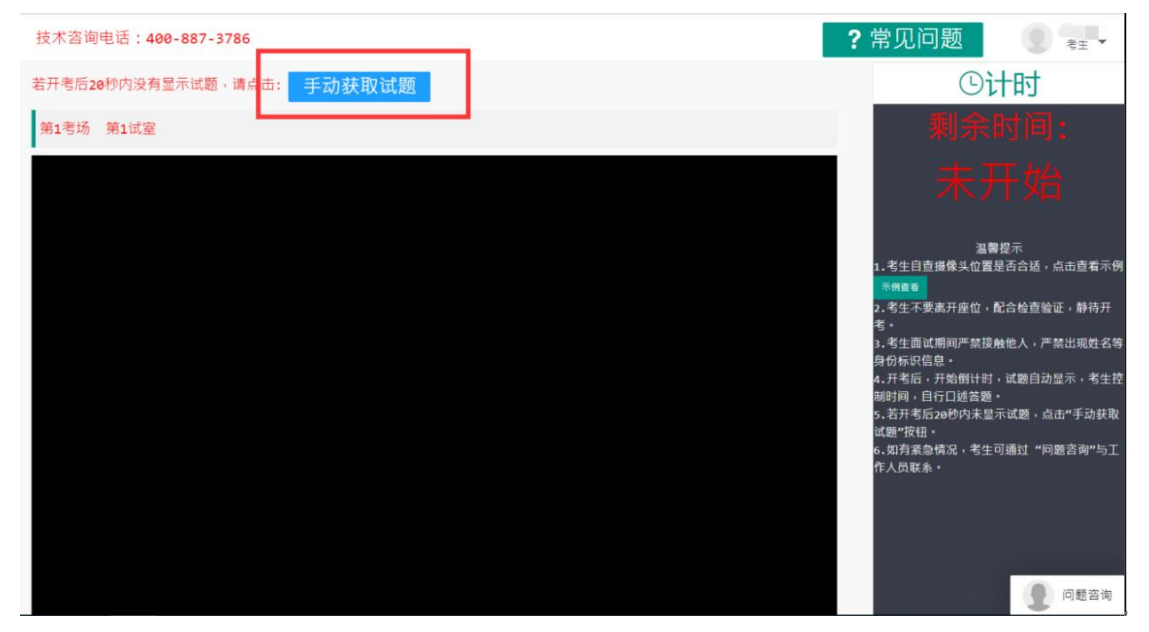

(23) 手动获取试题

9、退出系统

考试结束后,关闭浏览器与退出手机程序即可

四、常见问题

1、笔记本电脑摄像头、移动设备摄像头摆放要求

电脑置于考生正前方,笔记本电脑摄像头正对考生,清晰拍 摄考生面试期间正面视频,清晰录制考生面试期间音频。

移动摄像头置于考生侧后方,与考生一电脑一移动终端三点 形成约 45°角,并最终将移动设备固定在能够拍摄到考生桌面、 考生电脑桌面及考生的位置,全程拍摄考试过程。

摆放示例:

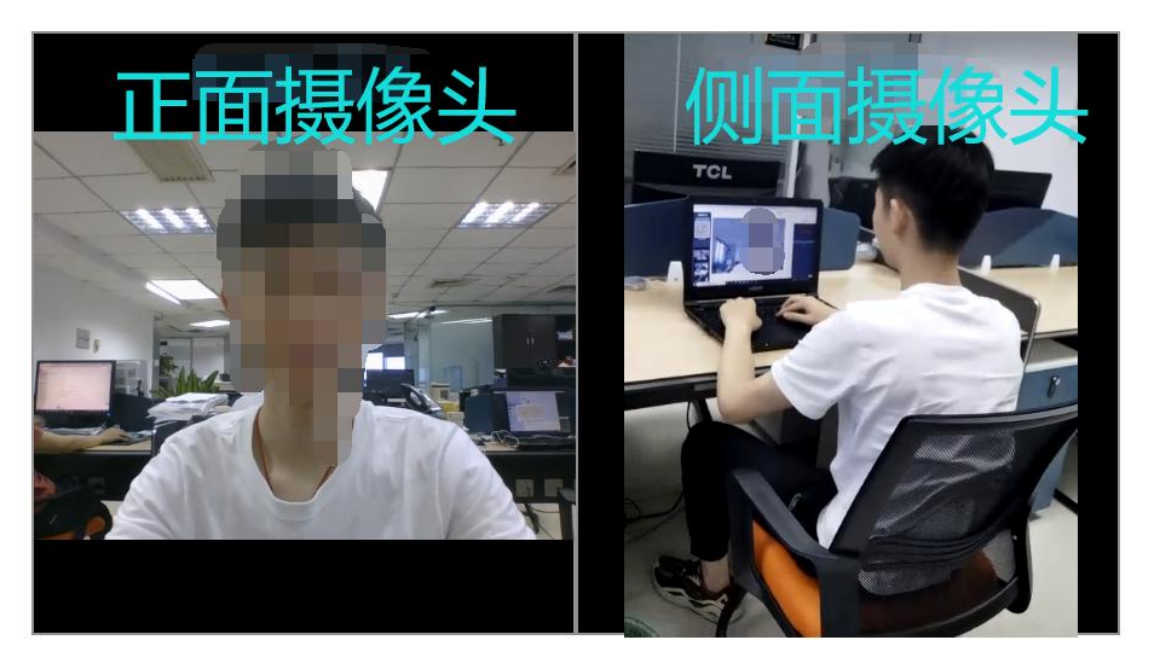

2、考生所在环境要求

考生所在的面试环境应为光线充足、封闭、无其他人、无外 界干扰的安静场所,场所内不能放置纸、笔,以及任何和考试有

关的书籍或影像资料等。考生应调整好位置,确保上半身能够在 摄像范围中。考生不得使用滤镜等可能导致本人严重失真的设备, 妆容不宜夸张,不得遮挡面部(不得戴口罩)。

- 3、谷歌浏览器启用摄像头、麦克风的方法
- 打开谷歌浏览器、点击下图所示位置

| <ul> <li>중 法面成平台</li> <li>× +</li> </ul>                                                                            | • - • ×                                                                                                    |
|----------------------------------------------------------------------------------------------------|----------------------------------------------------------------------------------------------------|
| ← → C 🔒 gzms2.gd-pa.cn/gzms/remote/login.do                                                                         | ☆ 🏝 🗄                                                                                                    |
| 网站支持谷歌浏览器,最好                                                                                                    | 使用分辨率大于1440*900的显示器                                                                                                    |
| 注意事项: 1. 仅允许已获得通知的用户登录。 2. 输入手机号,选择身份类型后进行手机验证 3. 手机验证码10分钟内有效。 4. 如显示账号不存在,多次登录错误请联系系员。 5. 正式考试中,请考生按公告的时间登录系统。 这。 | F 加 登 录<br>F 記 登 录<br>F 記 登 示<br>F 加 登 示<br>F 加 登 示<br>F 加 登 示<br>F 加 登 示<br>F 加 登 示<br>F 加 登 示<br>F 加 登 示<br>F 加 登 示<br>F 加 登 示<br>F 加 登 示<br>F 加 登 示<br>F 加 登 示<br>F 加 登 示<br>F 加 登 示<br>F 加 登 示<br>F 加 登 一<br>F 加 登 型 |
|                                                                                                    |                                                                                                    |

● 点击设置

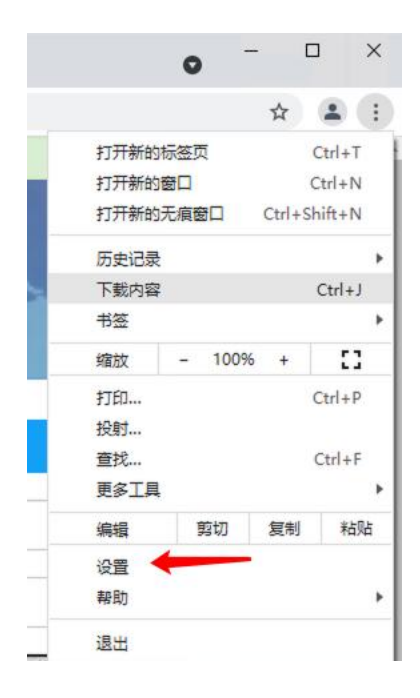

● 找到"网站设置",点击进入

| ◆ 设置 × +                                 |                                                                                                    | • - • × |
|------------------------------------------|----------------------------------------------------------------------------------------------------|---------|
| ← → C                                    | ings                                                                                                    | ☆ 😩 :   |
| 设置                                       | Q, 在设置中搜索                                                                                                    |         |
| 💄   您与 Google                            | 自动填充                                                                                                    | _       |
| 自动填充                                     | <b>0-7</b> 密码                                                                                                    |         |
| ✓ 安全检查                                   | ☐ 付款方式 →                                                                                                    |         |
| <ul> <li>隐私设置和安全性</li> <li>外观</li> </ul> | ♥ 地址和其他信息 >                                                                                                    |         |
| Q、 搜索引擎                                  | 安全检查                                                                                                    |         |
| <ul> <li></li></ul>                      | Chrome有助于保护您免受数据泄露、不良扩展程序等问题的影响                                                                                                    |         |
| 高级                                       | 隐私设置和安全性                                                                                                    |         |
| 扩展程序 【】                                  | 清除浏览数据<br>清除浏览记录、Cockie、缓存及其他数据                                                                                                    |         |
|                                          | Cookie 及其他网站数据<br>已组止无痕模式下的第三方 Cookie                                                                                                    |         |
|                                          | 安全     安全浏览(保护您免受危险网站的侵害)和其他安全设置     ,     ,     ,     ,     ,     ,     ,     ,     ,     ,     ,     ,     ,     ,     ,     ,     ,     ,     ,     ,     ,     ,     ,     ,     ,     ,     ,     ,     ,     ,     ,     ,     ,     ,     ,     ,     ,     ,     ,     ,     ,     ,     ,     ,     ,     ,     ,     ,     ,     ,     ,     ,     ,     ,     ,     ,     ,     ,     ,     ,     ,     ,     ,     ,     ,     ,     ,     ,     ,     ,     ,     ,     ,     ,     ,     ,     ,     ,     ,     ,     ,     ,     ,     ,     ,     ,     ,     ,     ,     ,     ,     ,     ,     ,     ,     ,     ,     ,     ,     ,     ,     ,     ,     ,     ,     ,     ,     ,     ,     ,     ,     ,     ,     ,     ,     ,     ,     ,     ,     ,     ,     ,     ,     ,     ,     ,     ,     ,     ,     ,     ,     ,     ,     ,     ,     ,     ,     ,     ,     ,     ,     ,     ,     ,     ,     ,     ,     ,     ,     ,     ,     ,     ,     ,     ,     ,     ,     ,     ,     ,     ,     ,     ,     ,     ,     ,     ,     ,     ,     ,     ,     ,     ,     ,     ,     ,     ,     ,     ,     ,     ,     ,     ,     ,     ,     ,     ,     ,     ,     ,     ,     ,     ,     ,     ,     ,     ,     ,     ,     ,     ,     ,     ,     ,     ,     ,     ,     ,     ,     ,     ,     ,     ,     ,     ,     ,     ,     ,     ,     ,     ,     ,     ,     ,     ,     ,     ,     ,     ,     ,     ,     ,     ,     ,     ,     ,     ,     ,     ,     ,     ,     ,     ,     ,     ,     ,     ,     ,     ,     ,     ,     ,     ,     ,     ,     ,     ,     ,     ,     ,     ,     ,     ,     ,     ,     ,     ,     ,     ,     ,     ,     ,     ,     ,     ,     ,     ,     ,     ,     ,     ,     ,     ,     ,     ,     ,     ,     ,     ,     ,     ,     ,     ,     ,     ,     ,     ,     ,     ,     ,     ,     ,     ,     ,     ,     ,     ,     ,     ,     ,     ,     ,     ,     ,     ,     ,     ,     ,     ,     ,     ,     ,     ,     ,     ,     ,     ,     ,     ,     ,     ,     ,     ,     , |         |
|                                          | · · · · · · · · · · · · · · · · · · ·                                                                                                    |         |
|                                          | ▲ 隐私沙盒<br>试用版功能已开启                                                                                                    |         |

● 找到摄像头或麦克风

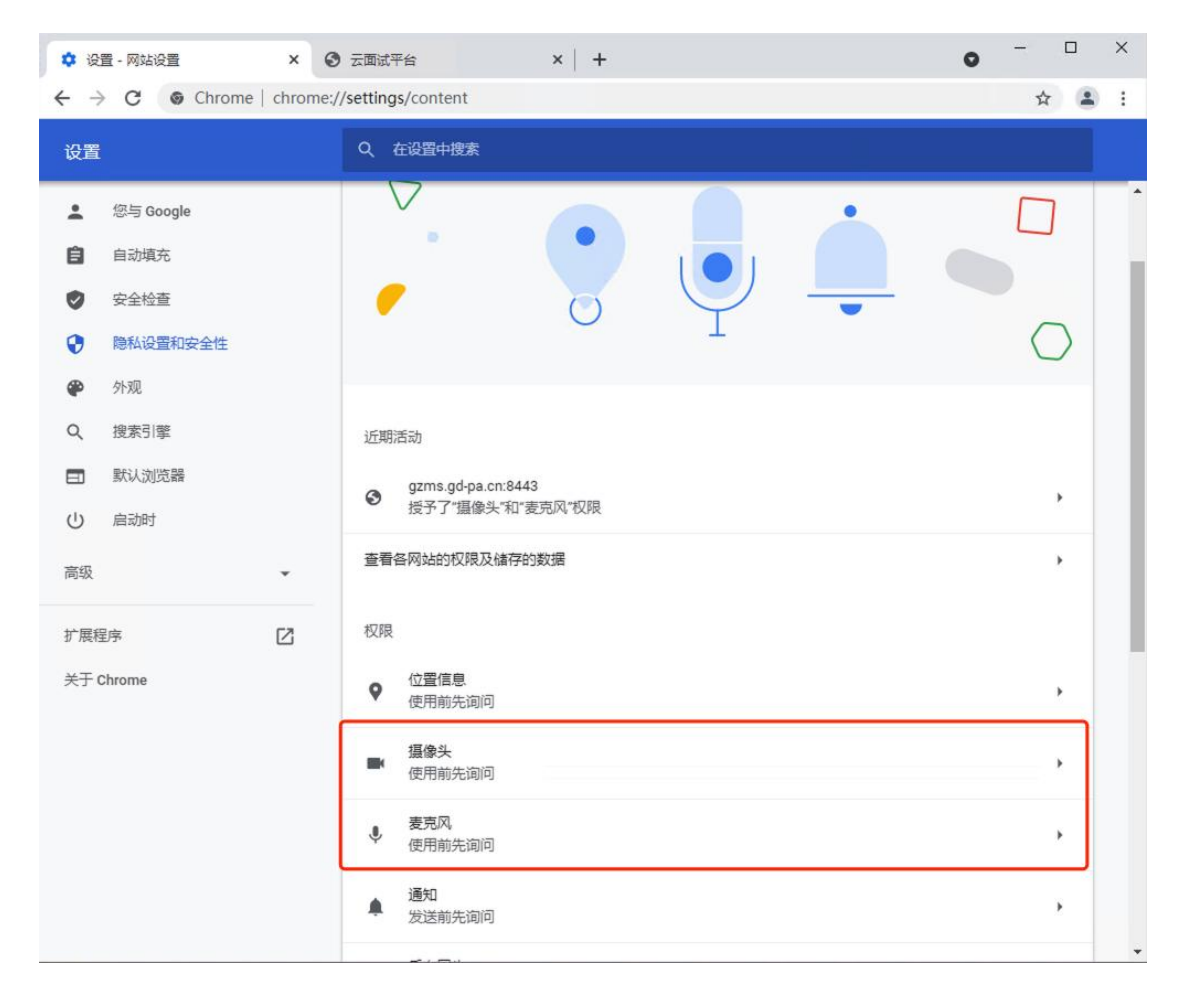

## ● 点击进入,选择开启

| <ul> <li>云面试平台</li> <li>×</li> </ul>                          | 🗘 设置 - 摄像头 🛛 🗙 🕇             | • - • × |
|---------------------------------------------------------------|------------------------------|---------|
| $\leftrightarrow$ $\rightarrow$ C $\odot$ Chrome   chrome     | e://settings/content/camera  | ☆ 😩 :   |
| 设置                                                            | Q、 在设置中搜索                    |         |
| L 您与 Google                                                   | ← 摄像头                        | Q. 搜索   |
| <ul> <li>自动填充</li> <li>安全检查</li> </ul>                        | Full HD webcam (1bcf:2283) 👻 |         |
| 隐私设置和安全性                                                      | 使用前先询问(推荐)                   |         |
| 🍄 外观                                                          |                              |         |
| <ul> <li>중 云面试平台</li> <li>× </li> </ul>                       | 设置 - 麦克风 × +                 | • - • × |
| $\leftrightarrow$ $\rightarrow$ C $\odot$ Chrome   chrome://s | settings/content/microphone  | ☆ 🚨 :   |
| 设置                                                            | Q、 在设置中搜索                    |         |
| 💄   您与 Google                                                 | ← 麦克风                        | Q. 搜索   |
| 自动填充                                                          |                              |         |
| ♥ 安全检查                                                        | 默认 - 麦克风 (Realtek(R) Audi ▼  |         |
| 隐私设置和安全性                                                      | 使用前先询问(推荐)                   |         |

● 重新访问系统,授予系统访问权限即可

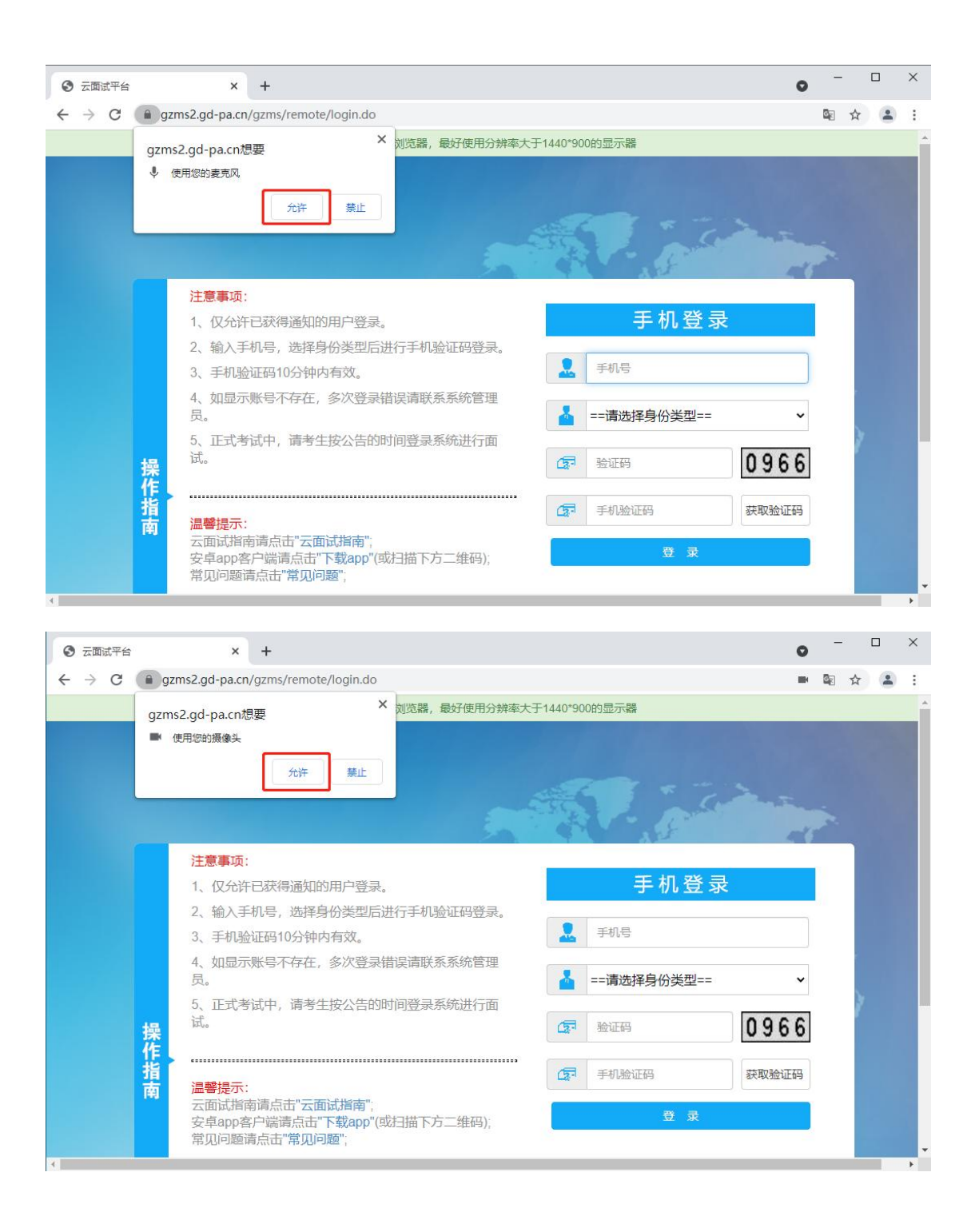

## 4、Win10开启麦克风的方法

● 点击左下角"开始"按钮,点击"设置"

| 8  | Administrator  |
|----|----------------|
| ۵  | 文档             |
| 5  | 图片             |
| \$ | 设置             |
| Ф  | 电源             |
| -  | 👩 👩 设置 - 麦克风 🧲 |

● 进入"隐私"

|   |                           |                                   |         | Windows 设置                         |          |                                        |   |                             |
|---|---------------------------|-----------------------------------|---------|------------------------------------|----------|----------------------------------------|---|-----------------------------|
|   |                           |                                   | 查找设置    |                                    | R        |                                        |   |                             |
|   | <b>系统</b><br>显示、声音、通知、电源  | ● 设备<br>蓝牙、打印机、鼠标                 |         | <b>手机</b><br>连接 Android 设备和 iPhone | $\oplus$ | <b>网络和 Internet</b><br>WLAN、飞行模式、VPN   | Ą | <b>个性化</b><br>背景、锁屏、颜色      |
|   | <b>应用</b><br>卸载、默认应用、可选功能 | A 新户<br>你的新户、电子邮件、 同<br>置、工作、其他人员 | itte AF | <b>时间和语言</b><br>语音、区域、日期           | 8        | <b>游戏</b><br>Xbox Game Bar、捕获、避戏<br>模式 | G | <b>轻松使用</b><br>讲述人、放大镜、高对比度 |
| Q | <b>搜索</b><br>查找我的文件、权限    | ● 除私<br>位置、相机、麦売风                 | 3       | <b>更新和安全</b><br>Windows 更新、恢复、备份   |          |                                        |   |                             |

● 点击左侧边栏的"麦克风"菜单项

| ÷   | 设置         |
|-----|------------|
| ណ   | 主页         |
| 査   | 我设置 の      |
| 隐私  | 4          |
|     |            |
| Win | dows 权限    |
| Δ   | 常规         |
| R)  | 语音         |
| Ŵ   | 墨迹书写和键入个性化 |
| ନ୍ଦ | 诊断和反馈      |
| ₫i  | 活动历史记录     |
|     |            |
| 应用  | 权限         |
| Å   | 位置         |
| Ó   | 相机         |
| Ū   | 麦克风        |

● 在右侧的窗口中找到"允许应用使用我的麦克风"设置项

| ← 22         |                                                                                                    |
|--------------|----------------------------------------------------------------------------------------------------|
| 命 主页         | 麦克风                                                                                                    |
| 直接设置の        | 允许访问此设备上的麦克风                                                                                                |
| 隐私           | 如果允许访问,则使用该设备的用户将可以使用该页面上的设置来选择其<br>应用是否能够访问麦克风。如果拒绝访问,则会阻止 Windows 功能、<br>Microsoft Store 应用和大多数桌面应用访问麦克风。 |
| Windows 权限   | 此设备的麦克风访问权限已打开                                                                                              |
|              | 更改                                                                                                    |
| 应用权限         |                                                                                                    |
| <u> 金</u> 位置 | 允许应用访问你的麦克风                                                                                                 |
| 回 相机         | 如果允许访问,你可以使用此页面上的设置来选择哪些应用可以访问你的<br>麦克风。如果拒绝访问,则会阻止应用访问你的麦克风。                                               |
| ↓ 麦克风        | — #                                                                                                    |
| - 语音激活       | 当此页面上的设置为"关"时,某些桌面应用可能仍能够访问你的麦克风。<br>了解原因                                                                   |
| □ 通知         | 如果有应用正在使用你的麦克风,你就会看到此图标: 🌡                                                                                  |
|              |                                                                                                    |

- 5、Win10 调整麦克风音量的方法
- 鼠标右键单击任务栏通知区域小喇叭图标,点击"声音"

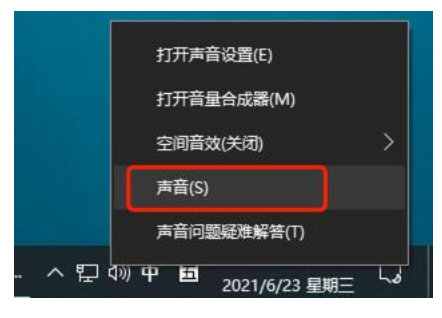

● 切换到"录制"选项卡,右键麦克风,点击"属性"

| 立体声混音<br>Realtek(R) Audio       禁用         ●       日停用         ●       日停用         ■       显示已断开连接的设备         ■       属性(P) | ☆体声混音<br>Realtek(R) Audio<br>● 停用<br>学<br>思示禁用的设备<br>● 显示已断开连接的设备<br>属性(P) | R | <b>ē克风</b><br>lealtek(R) Aurio<br>成认设备  | 配置语音识别(S)                                     |
|----------------------------------------------------------------------------------------------------|----------------------------------------------------------------------------|---|-----------------------------------------|-----------------------------------------------|
| 属性(P)                                                                                                    | 属性(P)                                                                      |   | <b>Z体声混音</b><br>Lealtek(R) Audio<br>己停用 | 禁用       ✓     显示禁用的设备       ✓     显示目断开连接的设备 |
|                                                                                                    |                                                                            |   |                                         | 馮[1](P)                                       |
|                                                                                                    |                                                                            |   |                                         |                                               |

● 切换到"级别"选项卡,设置麦克风到最大值

| 常规<br>麦克IX | 侦听 | 別高级 |    | 100    |  |
|------------|----|-----|----|--------|--|
|            |    |     |    | 100    |  |
| 麦克区        | 加强 | 1   | +2 | 0.0 dB |  |
|            |    |     |    |        |  |
|            |    |     |    |        |  |
|            |    |     |    |        |  |
|            |    |     |    |        |  |
|            |    |     |    |        |  |

- 6、Win7开启麦克风的方法
- 鼠标右键单击任务栏通知区域小喇叭图标,点击"录音设备"

|   | 打开音量合成器(M)         |
|---|--------------------|
|   | 播放设备(P)<br>录音设备(R) |
|   | 声音(S)              |
| ₽ | 盲重控制选项(V)          |

● 切换到"录制"选项卡

| > 声音 |      |        |      |  | ×          |
|------|------|--------|------|--|------------|
| 播放   | 录制   | 声音     | 通信   |  |            |
| 选择   | 以下录制 | 设备来修   | 改设置: |  |            |
| 1    | ą    | 南风     |      |  |            |
| 1    |      | г ). ц |      |  | п <i>р</i> |

在空白的地方点击鼠标右键,确保"显示禁用的设备"是已
 勾选状态

| ○体声混音<br>Realtek Hig<br>默认设备 | h Definition Audio |  |
|------------------------------|--------------------|--|
|                              |                    |  |
|                              | 显示禁用的设备            |  |
|                              | ✓ 显示已断开的设备         |  |

● 选中相应麦克风,确保是已启用状态

| 1            | 麦克风<br>Realtek High          | Def | inition Audio              |  |
|--------------|------------------------------|-----|----------------------------|--|
| -            | 已停用                          |     | 启用                         |  |
|              | <b>立体声混音</b><br>Realtek High |     | 设置为默认设备(D)<br>设置为默认通信设备(C) |  |
| $\checkmark$ | 默认设备                         | -   | 显示禁用的设备                    |  |
|              |                              | 1   | 显示已断开的设备                   |  |
|              |                              |     | 属性(P)                      |  |

- 7、Win7 调整麦克风音量的方法
- 鼠标右键单击任务栏通知区域小喇叭图标,点击"录音设备"

|   | 打开音量合成器(M)                     |
|---|--------------------------------|
|   | 播放设备(P)<br>录音设备(R)<br>声音(S)    |
| 8 | 音量控制选项(V)                      |
| ÷ | □ ī= 1 <sup>1</sup> 2012/11/19 |

● 切换到"录制"选项卡,右键麦克风,点击"属性"

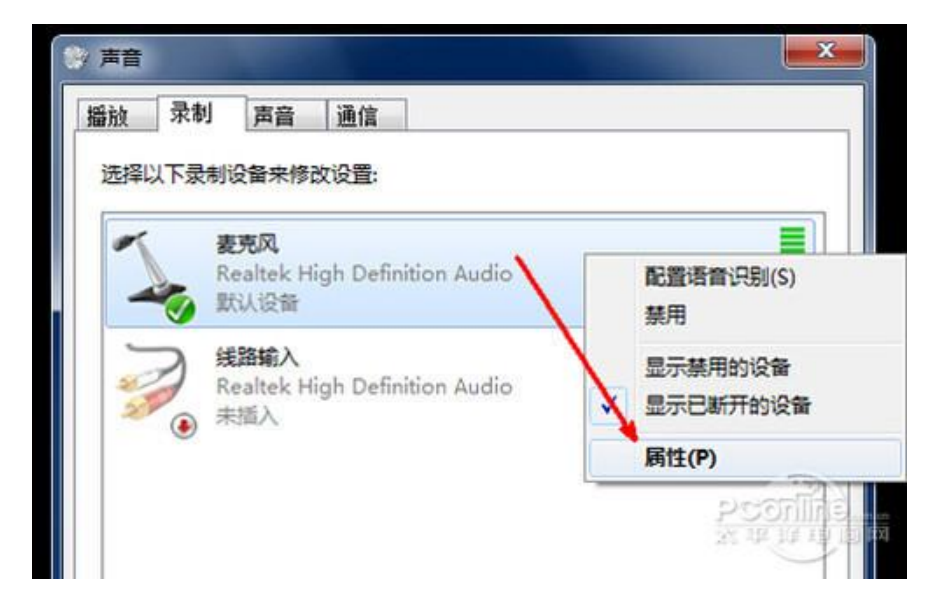

● 切换到"级别"选项卡,设置麦克风到最大值

| 如 (       |          |  |
|-----------|----------|--|
| 麦克风       | 100      |  |
| 主古冈加艰     |          |  |
| 麦元(从)II)独 | +20.0 dB |  |
|           |          |  |
|           |          |  |
|           |          |  |
|           |          |  |
|           |          |  |